## Налаштування IPTV на телевізорах LG з WebOS

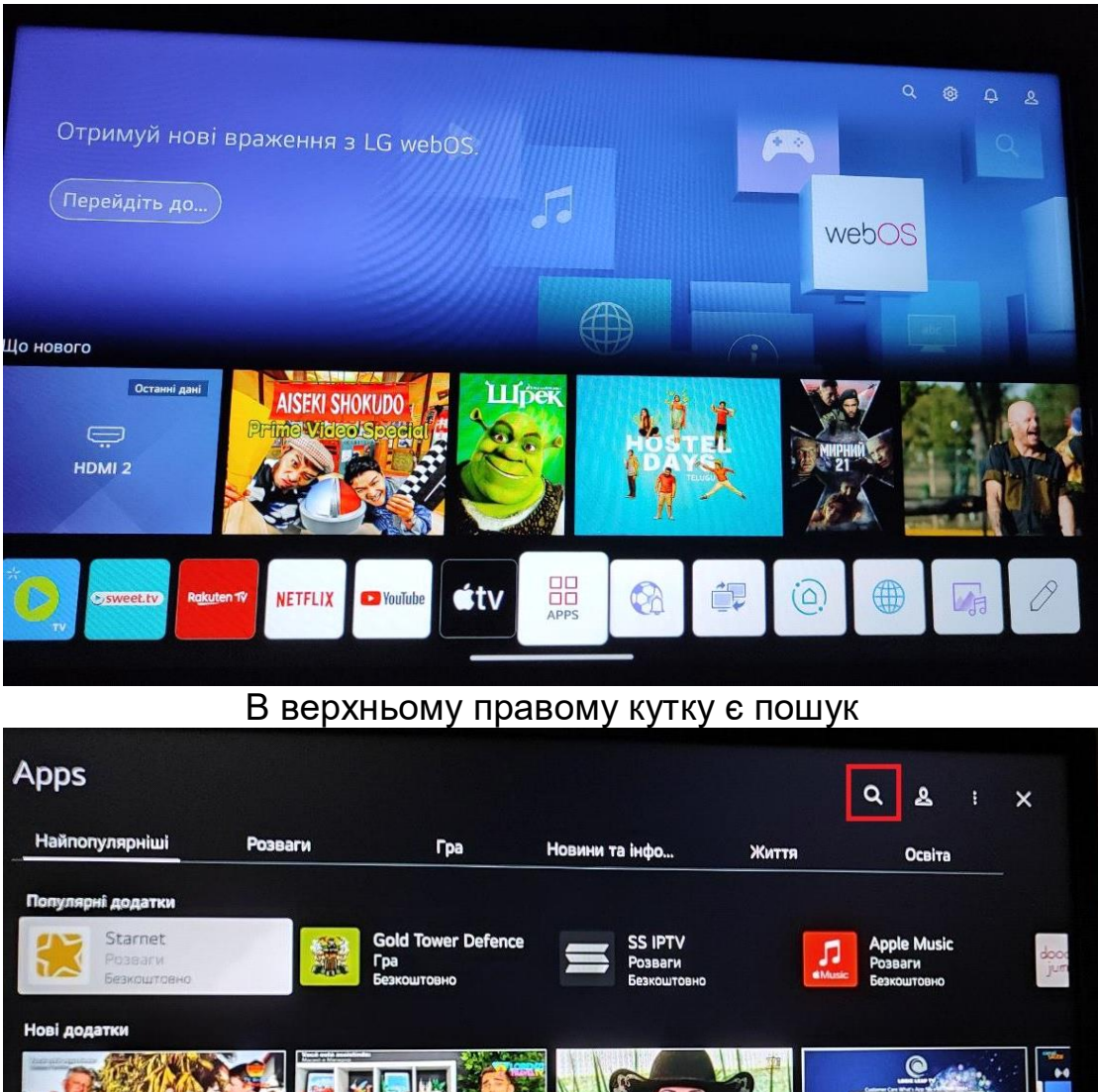

На телевізорі потрібно відкрити магазин додатків - АРРЅ

LOGIC LEAP TV TV 100% Caipira Lorenzi Travel TV TV Brasil Alemanha SAU TV 1002 CAIPIRA Розваги Розваги Безкоштовно Новини та інформація Новини та інформація Безкоштовно Безкоштовно Premium Twitch Розваги Безкоштовно Київстар ТБ Розваги Безкоштовно Netflix Розваги SWEETTV NETFLIX Розваги

## В пошуку, треба вказати назву додатку для перегляду телеканалів - SS IPTV

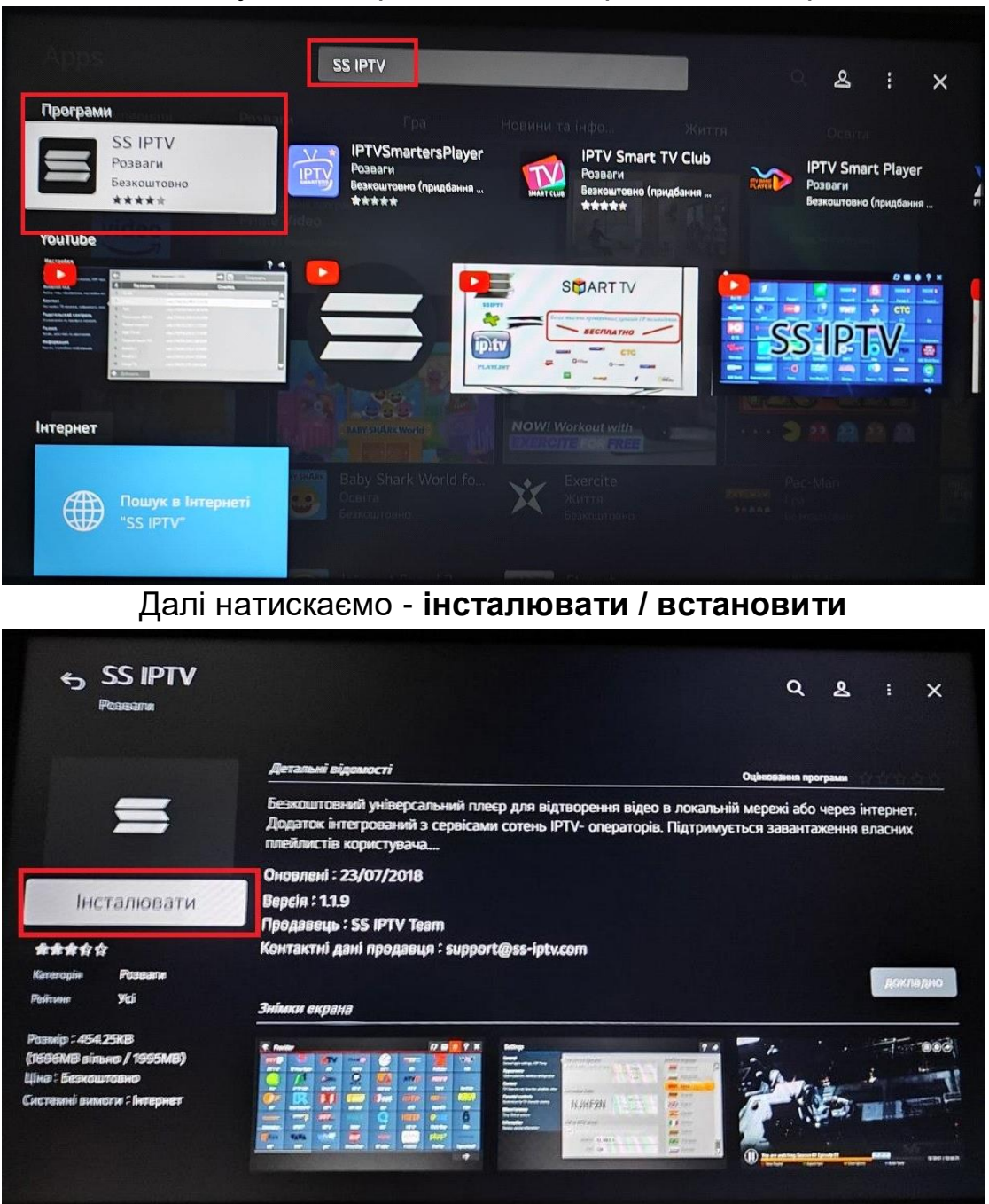

Та натиснути на варіант, який зображено на картинці

Після встановлення, відкриваємо додаток натиснувши кнопку - запуск

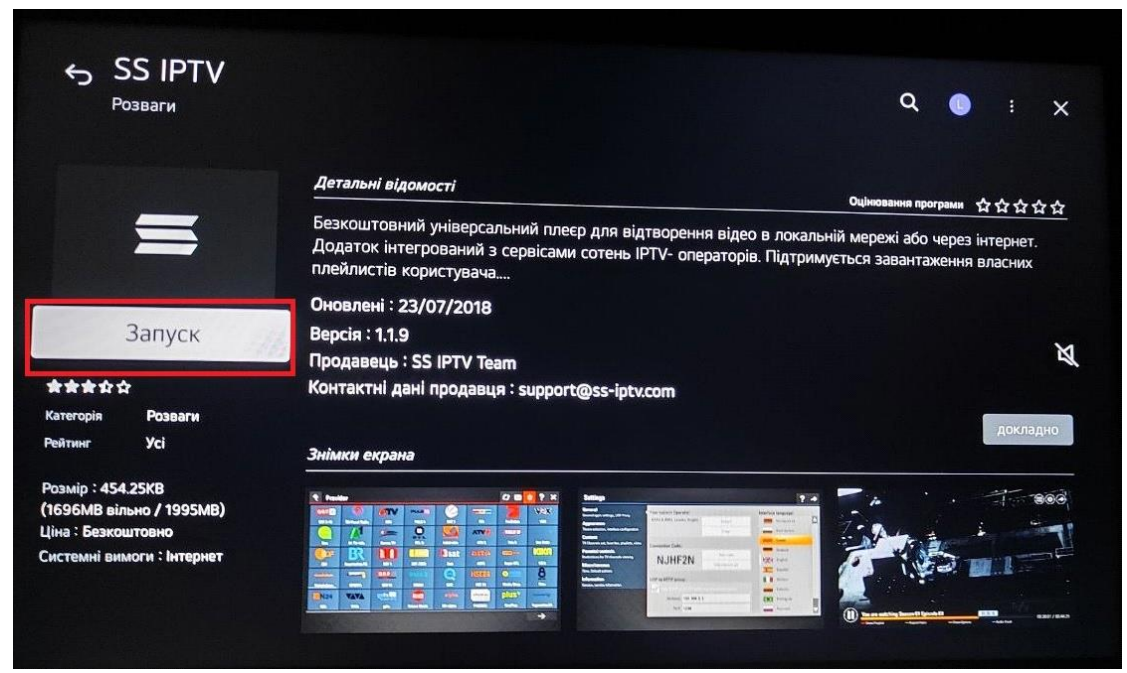

Після запуску, список каналів повинен додатися автоматично. Якщо, цього не сталось, потрібно в налаштуваннях вибрати провайдера.

Обираємо - Україна ->Київ -> Znet.com.ua

| <b>Країна</b><br>Ukraine | 2 Місто       | то 3 Провай, не визначен |                | дер 4 Підтвердження<br>завершення |              |  |
|--------------------------|---------------|--------------------------|----------------|-----------------------------------|--------------|--|
| AccessNetUa              | aLLLans       | Corbina Telecom          | Crazy Network  | DataNet                           | Delta-Net    |  |
| Eurolan                  | Lan4ever      | LocalNet                 | LuxLite        | MILAN                             | NetMaster    |  |
| Proline                  | Rusanovka-net | SINET                    | Sunline (Киев) | SunNet                            | TVBuzzer.net |  |
| Ukr-iptv                 | UnderNet      | UNTC                     | WiMagic        | Znet.com.ua                       | Альфа-Инет   |  |
| Коло.ТБ                  | Кузя          | нашнет                   | Новый Телеком  | Триолан                           |              |  |

Після натиснути - Підтвердити

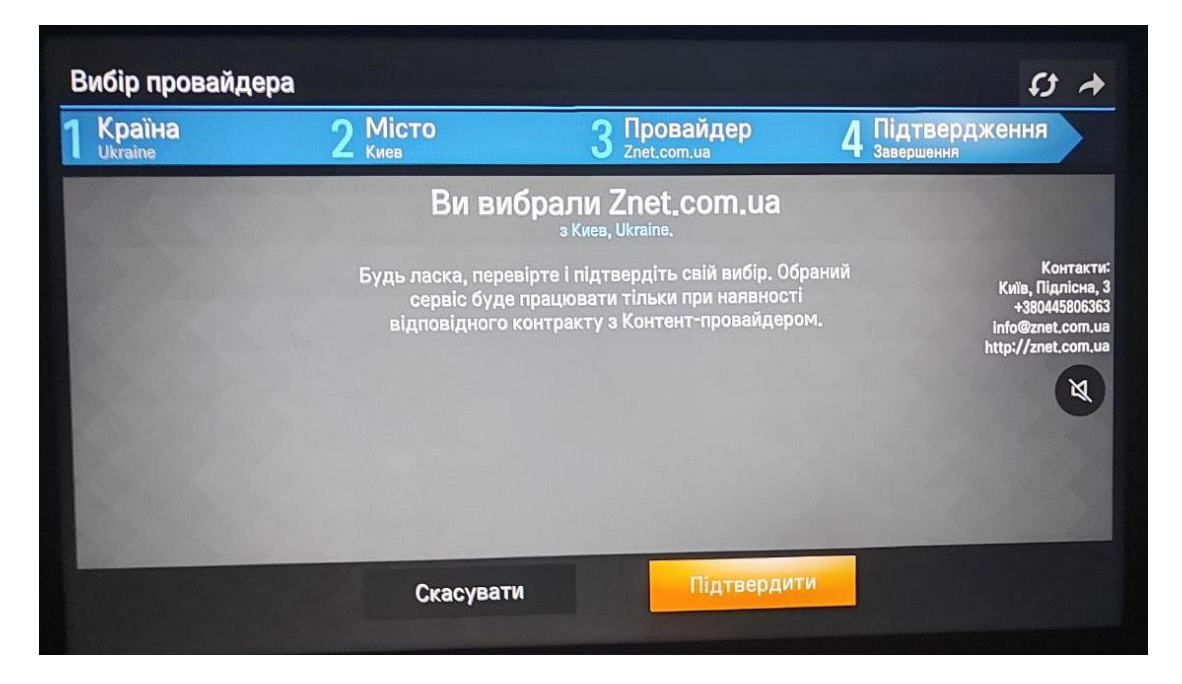

На головному екрані переходимо в пункт - Провайдер

| Бг                      | оловний екран                                 |   |                                    |
|-------------------------|-----------------------------------------------|---|------------------------------------|
|                         | Відкрите ТБ<br>Широкодоступні канали          | 5 | Провайдер<br>Канали вашого провайд |
| 8 канал Кр<br>канал Арм | расноярский край, Первый<br>мении, Flow TV HD |   |                                    |
|                         |                                               |   |                                    |
|                         |                                               |   |                                    |
|                         |                                               |   |                                    |

Після, будуть відображені канали по категоріям.

| Провайдер                    |                                          |                         | <b>⊘</b> Q ‡ 1               |
|------------------------------|------------------------------------------|-------------------------|------------------------------|
| Усе<br>Кількість: 231        | <b>Загальноформатні</b><br>Кількість: 57 | Новини<br>Кількість: 16 | Розважальні<br>Кількість: 25 |
| Пізнавальні<br>Кількість: 31 | Кіно<br>Кількість: 40                    | Музика<br>Кількість: 24 | Cnopr<br>Kinskiets≤21        |
| Дитачі<br>Кількість: 17      |                                          |                         |                              |
|                              |                                          |                         |                              |
|                              |                                          |                         |                              |
|                              | UVMgUVV                                  | 'eJIO                   |                              |

| ★ Yce       |                  |                  |                   |                   |                   | <b># 💋 C</b>      | <b>\ #</b> ?     |
|-------------|------------------|------------------|-------------------|-------------------|-------------------|-------------------|------------------|
|             |                  |                  |                   |                   |                   |                   | ЕСПРЕСО          |
| 1+1 МАРАФОН | 1+1 МАРАФОН HD   | 1+1 УКРАЇНА      | 1+1 YKPAÏHA HD    | 2+2 MAPAФ0H       | ATR               | ATR HD            | Эспресо TV       |
| ЕСПРЕСО     | <b>HIGTV</b>     |                  |                   |                   | IHTEP             |                   |                  |
| Эспресо TV  | ICTV             | ICTV 2           | ICTV 2 HD         | ICTV HD           | Інтер             | Інтер HD          | Армія ТБ         |
|             | <b>(10)</b>      |                  | Kuib              | КАРАВАН           | Mu - Vensilust HD | нтн               | нтн нр           |
| Армія ТБ НD | K1               | K1 HD            | КИВТУ             | Караван тв        | Ми Ткраінат пр    |                   |                  |
| Новый       | Новий канал HD   | Перший HD        | ПравдаТУТ Київ Н  | СТБ               | CTE HD            | Суспільне Івано-Ф | Суспільне Вінниц |
|             | Суспільне Донбас | Суспільне Житомі | Суспільне Запоріх | Суспільне Київ НD | Суспільне Крим Н  | Суспільне Кропив  | Суспільне Луцьк  |
|             |                  |                  |                   |                   |                   | <b>→</b>          |                  |